Wikiprint Book

Title: Formularz dokumentu typu Pismo-

Subject: eDokumenty - elektroniczny system obiegu dokumentów, workflow i CRM -NewBusinessAdmin/Documents/AddEditDocument/Letter

Version: 22

Date: 04/28/25 11:25:54

## **Table of Contents**

Formularz dokumentu typu Pismo Zobacz także Podręcznik użytkownika > Dokumenty > Typy dokumentów > Formularz dokumentu typu Pismo

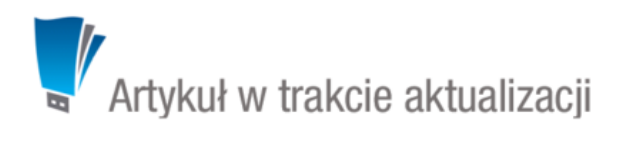

## Formularz dokumentu typu Pismo

Dokumenty typu Pismo dzielimy - ze względu na miejsce ich powstawania i przeznaczenie - na: przychodzące, wychodzące i wewnętrzne.

| Pismo                 |                                                           |              | <b>—</b> ×                          |  |  |
|-----------------------|-----------------------------------------------------------|--------------|-------------------------------------|--|--|
|                       |                                                           |              |                                     |  |  |
| Szczegóły             |                                                           |              |                                     |  |  |
|                       |                                                           |              |                                     |  |  |
| Rodzaj:               | przychodzący wychodzący wewnętrzny                        | Data pisma:  | 2015-08-14 Data wysyłki: 2015-08-14 |  |  |
| Nadawca:              | 🚯 Demo Sp. z o.o. ul. Przemysłowa 90 lok.30, 40-800 🔻 🏽 🔽 | Podpisujący: | Systemu Administrator, Demo S.A.    |  |  |
| Odbiorca:             | Wyszukaj Q                                                | Nr. dok.:    |                                     |  |  |
| Onis:                 | Dodatkowi odbiorcy (brak)                                 | Nr. zew.:    |                                     |  |  |
| Opis.                 |                                                           | Dyspozycja:  | brak 🔻 🗌 kurier                     |  |  |
| Nr corours            |                                                           | Koszt:       | PLN 👻 Doręczono:®                   |  |  |
| Nr sprawy:            | Wyszukaj                                                  | Nr "R-ki":   | *• 🖌                                |  |  |
| Miejsce:              | wybierz 👻 🌩                                               | Uwagi:       |                                     |  |  |
| Treść:                | Z pliku Panier                                            |              |                                     |  |  |
|                       | Ze skanera                                                | Kategoria:   | whierz 🗶 🗭                          |  |  |
|                       | C Z szablonu                                              | Statue       |                                     |  |  |
| Dolmu skonu           | L zalaczników 🖲 – hrak                                    | Status.      | •• wybierz •• •                     |  |  |
| Perny skan.           | L. Załącznikow. Drak                                      | Procedura:   | wybierz 👻                           |  |  |
| Załączniki Po zapisie |                                                           |              |                                     |  |  |
|                       | Nazwa Rozm                                                | iar Wersia   | Data mod. 📇 🔗 💿 🚽 Dodaj 💌           |  |  |
|                       |                                                           |              | Skanuj                              |  |  |
|                       |                                                           |              | Usuń                                |  |  |
|                       |                                                           |              | Wyślij emailem                      |  |  |
|                       |                                                           |              | Odémiet                             |  |  |
|                       |                                                           |              | Odswiez                             |  |  |
|                       |                                                           |              | Akcje •                             |  |  |
|                       |                                                           |              |                                     |  |  |
|                       |                                                           |              | Zapisz OK Zamknij                   |  |  |

Okno dodawania dokumentu typu Pismo

## <u>Opis pól</u>

| Nazwa pola | Opis                                                                                                    |
|------------|----------------------------------------------------------------------------------------------------|
| Rodzaj     | W zależności od typu pisma zaznaczamy:<br>przychodzący, jeśli pismo zostało do nas przysłane<br>wychodzący, jeśli my wysyłamy pismo<br>wewnętrzny, jeśli pismo jest przesyłane w obrębie firmy |
| Nadawca    | Pole typu <u>wyszukiwarka</u> . Wybieramy w nim nadawcę. W przypadku dokumentu wychodzącego domyślnie będzie to adres naszej firmy.                                                            |

| Odbiorca           | Pole typu <u>wyszukiwarka</u> . Dla pisma wychodzącego można wskazać<br>większą ilość odbiorców klikając odnośnik umieszczony pod tym polem. W<br>przypadku pisma przychodzącego na liście wyświetli się adres naszej<br>firmy.                                                                                                    |  |
|--------------------|----------------------------------------------------------------------------------------------------|--|
| Opis               | Tytuł dokumentu                                                                                                    |  |
| Nr sprawy          | Pole typu <u>wyszukiwarka</u> . Wybranie w tym polu numeru sprawy spowoduje podpięcie dokumentu do tej <u>sprawy</u>                                                                                                    |  |
| Miejsce            | Miejsce przechowywania papierowego oryginału                                                                                                    |  |
| Treść              | Do wyboru mamy opcje:<br><b>Z pliku</b> - wyświetla okno, w którym wybieramy plik z dysku<br><b>Papier</b> - informacja o tym, że dokument jest w formie papierowej<br><b>Ze skanera</b> - uruchamia okno skanowania, o ile na danym stanowisku<br>skonfigurowano komponent <u>ScanServer</u><br><b>Z szablonu</b> otwiera listę, z której możemy wybrać szablon dokumentu. Plik<br>generowany jest po zapisie w zakładce <b>Załączniki</b> poniżej. |  |
| Pełny skan         | Informacja o kompletności zeskanowanych plików                                                                                                    |  |
| Liczba załączników | Liczba załączników, które wpłynęły                                                                                                    |  |
| Data pisma         | Dla pisma przychodzącego, data sporządzenia pisma przez nadawcę                                                                                                    |  |
| Data wpływu        | Data otrzymania pisma przychodzącego                                                                                                    |  |
| Podpisujący        | Dla pisma wychodzącego lub wewnętrznego, z listy wybieramy osobę<br>podpisującą pismo                                                                                                    |  |
| Nr dokumentu       | Pole wypełniane automatycznie przez system na podstawie zdefiniowanego <u>szablonu numeracji</u>                                                                                                    |  |
| Nr zewnętrzny      | Dotyczy korespondencji przychodzącej                                                                                                    |  |
| Uwagi              | Miejsce na dodatkowe informacje o dokumencie                                                                                                    |  |
| Kategoria          | Lista typów dokumentów, np. wniosek                                                                                                    |  |
| Status             | Określenie stanu dokumentu, np. zaakceptowany                                                                                                    |  |
| Procedura          | Wybór procedury definiującej obieg dokumentu                                                                                                    |  |

• Zakładka Załączniki została opisana w osobnym <u>artykule</u>. W tym miejscu możemy podpinać np. skany oryginałów pism.

• W zakładce Po zapisie możemy zarejestrować dokument w dzienniku i/lub przekazać go do wskazanej osoby.

Dokument zapisujemy klikając Zapisz lub OK (Zapisz + Zamknij)

## Zobacz także

• Pismo - od rejestracji do wysłania odpowiedzi